#### **Uploading a Check Issue File**

1. Log in to USB's Business Online Banking.

| Business Banking ~ |
|--------------------|
|                    |
| Company ID         |
|                    |
| User ID            |
| Login              |

2. From the home page under the Account Services tab, click Positive Pay.

| Welcome | Reports | Money Movement | Account Services Administration |
|---------|---------|----------------|---------------------------------|
|         |         |                | Stop Payment                    |
|         |         |                | ACH Positive Pay                |
|         |         |                | Positive Pay                    |
|         |         |                | Full Account Reconciliation     |
|         |         |                | Deposit Reconciliation          |
|         |         |                |                                 |

#### 3. Select Import Issues.

| Manage Exceptions | Enter Issues | Import Issues | Import Decisions | Update Issues | Exception Decisions | Outstanding Issues |
|-------------------|--------------|---------------|------------------|---------------|---------------------|--------------------|

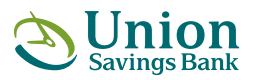

unionsavings.com

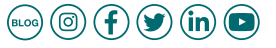

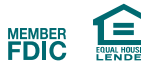

4. Choose the File Definition to upload and then click Continue.

**NOTE:** A File Definition are instructions that allow the system to recognize the layout of the file. Please refer to the Creating a File Definition instructions in the Company Administration Guide.

| File Definitions                                                   |                     |  |  |  |  |
|--------------------------------------------------------------------|---------------------|--|--|--|--|
| (To view, edit, or delete a file definition, click the file name.) |                     |  |  |  |  |
|                                                                    | Name 1              |  |  |  |  |
| $\bigcirc$                                                         | POSITIVE PAY UPLOAD |  |  |  |  |
| Continue                                                           |                     |  |  |  |  |

**5.** Click **Browse** to locate the file.

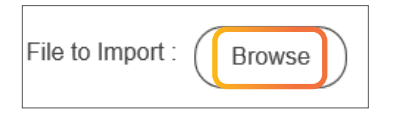

**6.** Locate the **File** on the computer.

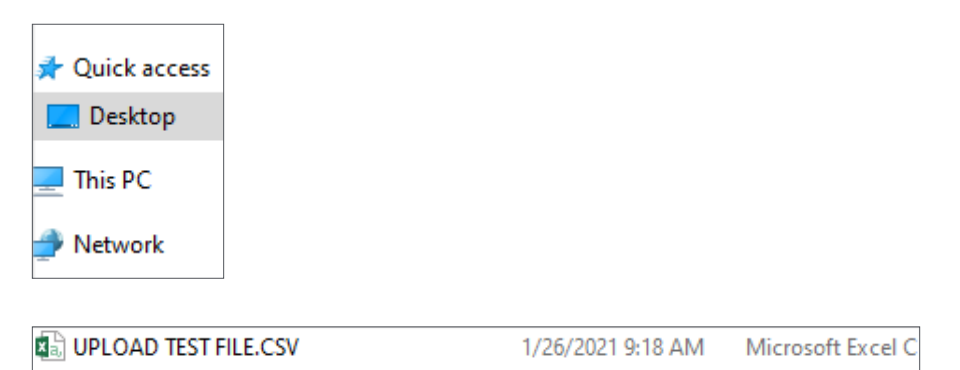

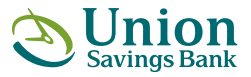

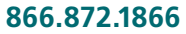

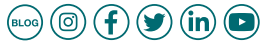

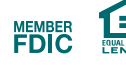

#### 7. Select Import File.

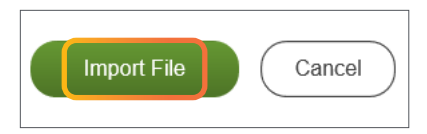

#### 8. The **Confirmation Page** appears.

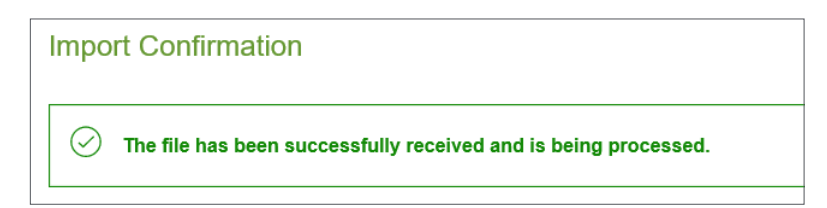

#### **9.** To view the status, click the **File Import Status link**.

To view the imported file processing status, go to File Import Status

| File Name               | Total Records | Issues in File | Total Amount for Issues | Voids in File | Total Amount for Voids | Date Imported ↓ | Status    |
|-------------------------|---------------|----------------|-------------------------|---------------|------------------------|-----------------|-----------|
| UPLOAD TEST<br>FILE.CSV | 5             | 5              | \$1,604.47              | 0             | \$0.00                 | 01/26/2021      | Completed |

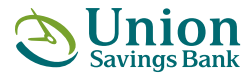

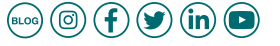

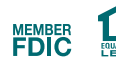

#### Manual Entry of a Check Issued:

1. Log in to USB's Business Online Banking.

| Business Banking V |
|--------------------|
| Company ID         |
| User ID            |
| Login              |

2. From the home page under the Account Services tab, click Positive Pay.

| Welcome | Reports | Money Movement | Account Services            | Administration |
|---------|---------|----------------|-----------------------------|----------------|
|         |         |                | Stop Payment                |                |
|         |         |                | ACH Positive Pay            |                |
|         |         |                | Positive Pay                |                |
|         |         |                | Full Account Reconciliation | ,              |
|         |         |                | Deposit Reconciliation      |                |

#### 3. Select Enter Issues.

| Manage Exceptions | Enter Issues | Import Issues | Import Decisions | Update Issues | Exception Decisions | Outstanding Issues |
|-------------------|--------------|---------------|------------------|---------------|---------------------|--------------------|

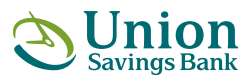

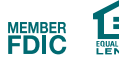

#### 4. Select the Account and fill in all Item Details.

| Account Informati        | on |   |
|--------------------------|----|---|
| Account                  |    | - |
| Item Details             |    |   |
| Check Number             |    |   |
| Amount                   |    |   |
| Issued Date<br>1/25/2021 |    | ē |
| Issue Type               |    | • |
| Payee (Optional)         |    |   |

#### 5. Select Sequential Entry to continue with the next check number.

#### Sequential Entry

To enter the next sequential issue for this account, check the sequential entry checkbox.

Sequential Entry

6. Once all issued items have been entered click on Continue.

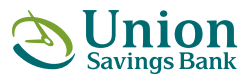

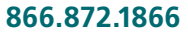

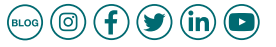

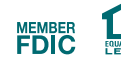

7. Review check issue information and click on Add Issue.

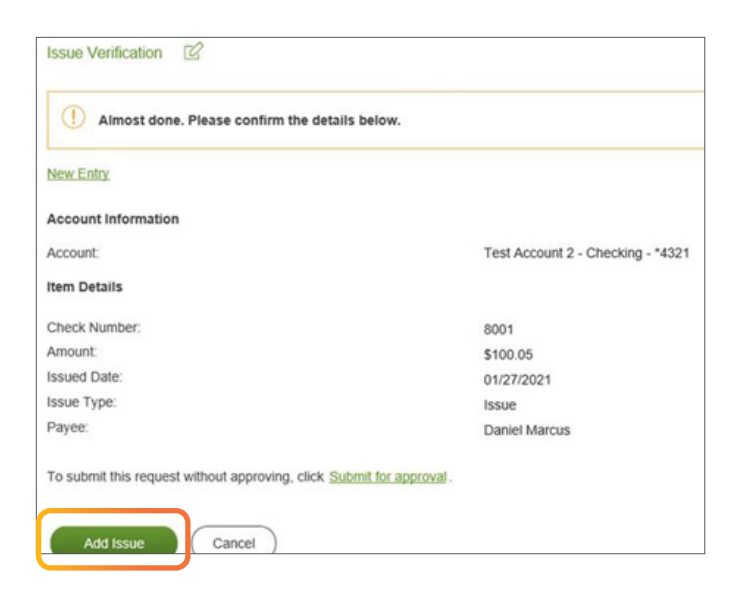

#### 8. The Confirmation Page will appear.

| Issue Confirmation                               |                                   |  |  |  |  |  |
|--------------------------------------------------|-----------------------------------|--|--|--|--|--|
| The following manual issue entry was successful. |                                   |  |  |  |  |  |
| New Entry                                        |                                   |  |  |  |  |  |
| Account Information                              |                                   |  |  |  |  |  |
| Account:                                         | Test Account 2 - Checking - *4321 |  |  |  |  |  |
| Item Details                                     |                                   |  |  |  |  |  |
| Check Number:                                    | 9001                              |  |  |  |  |  |
| Amount                                           | \$1.02                            |  |  |  |  |  |
| Issued Date:                                     | 01/27/2021                        |  |  |  |  |  |
| Issue Type:                                      | Issue                             |  |  |  |  |  |
| Payee                                            | Sam Richards                      |  |  |  |  |  |

#### **NOTE: For Bill Pay Customers:**

When direct check bill payments are generated, there will be a check number under Completed Payments. Please use this check number to enter a manual check issue. Provided the issue is entered correctly, the item should not present as an exception.

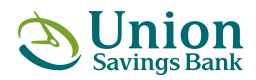

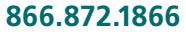

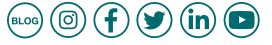

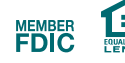

#### **Managing Check Exceptions:**

1. Log in to USB's Business Online Banking.

| Business Banking V |
|--------------------|
|                    |
| Company ID         |
|                    |
| User ID            |
| Login              |

2. From the home page under the Account Services tab, click Positive Pay.

| Welcome | Reports | Money Movement | Account Services            | Administration |
|---------|---------|----------------|-----------------------------|----------------|
|         |         |                | Stop Payment                |                |
|         |         |                | ACH Positive Pay            |                |
|         |         |                | Positive Pay                |                |
|         |         | ·              | Full Account Reconciliation |                |
|         |         |                | Deposit Reconciliation      |                |

#### 3. Select Manage Exceptions.

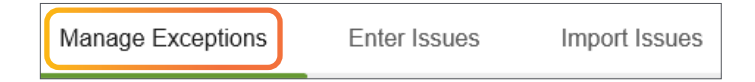

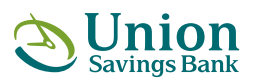

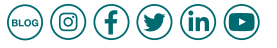

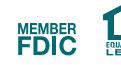

**4.** Click on the Select Decision Link.

**NOTE:** Decisions can be made from 9:00am to 1:00pm ET. Checks converted to ACH electronic payments appear with "ACH" beside the check number.

| Decision        | Account | Check 个     |
|-----------------|---------|-------------|
| Select Decision | *8033   | 00000013882 |
| Select Decision | *8033   | 00000013884 |

5. Make decision from Select Decision menu. (each item is decided individually)

| Select Decision      | ×                  |
|----------------------|--------------------|
| Decision ↑           | Description        |
| <u>Pay</u>           | Pay the Item       |
| Return - Duplicate   | Duplicate Payment  |
| Return - Fraudulent  | Fraudulent         |
| Return - Refer to Ma | Refer To Maker     |
| Return - Stale date  | Stale Date         |
| Return - Unauthorize | Unauthorized Draft |
| Cancel               |                    |

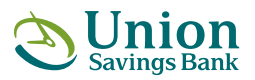

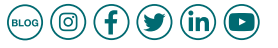

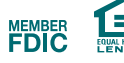

**NOTE:** Customers also have the option to decide on all exceptions at once by checking off the boxes to the left of each exception. Select a decision from the drop down menu and click Apply.

| 1          | Select Decision                  | 1-11/10/01 | 00000013922 |           |
|------------|----------------------------------|------------|-------------|-----------|
|            | Please select a<br>Decision      | *8033      |             |           |
|            | Select Decision                  |            | 00000013923 |           |
|            | Please select a<br>Decision      | *8033      |             |           |
|            | Select Decision                  |            | 00000013936 |           |
|            | Please select a<br>Decision      | *8033      |             |           |
| Apply this | decisions to the selected except | ions       |             | Apply     |
| -Non-AC    | CH Decisions                     |            |             | ~ ( Apply |
| Pay        |                                  |            |             |           |
| Return     | - Duplicate                      |            |             |           |
|            |                                  |            |             |           |

#### 6. Click Continue.

7. Verify your decision and then click Transmit.

| Decision            | Account | Check       | Issued Date | Issued Amount | Amount Paid | Exception Reason | Payee | Approval Status                      |
|---------------------|---------|-------------|-------------|---------------|-------------|------------------|-------|--------------------------------------|
| Pay                 | *8033   | 00000013882 |             |               | \$1,063.34  | No Issue Found   |       | 0 of 1 received<br>Ready to transmit |
| Return - Duplicate  | *8033   | 00000013884 |             |               | \$4.06      | No Issue Found   |       | 0 of 1 received<br>Ready to transmit |
| Return - Fraudulent | *8033   | 00000013889 |             |               | \$601.00    | No Issue Found   |       | 0 of 1 received<br>Ready to transmit |
| Pay                 | *8033   | 00000013893 |             |               | \$16,160.00 | No Issue Found   |       | 0 of 1 received<br>Ready to transmit |
| Transmit            | Cancel  |             |             |               |             |                  |       |                                      |

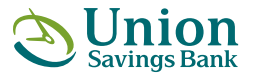

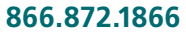

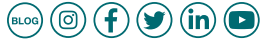

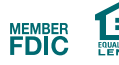

#### **Managing ACH Exceptions:**

1. Log in to USB's Business Online Banking.

| Business Banking $\checkmark$ |
|-------------------------------|
|                               |
| Company ID                    |
|                               |
| User ID                       |
| Login                         |

**2.** From the home page under the **Account Services** tab, click **ACH Positive Pay**.

| Welcome | Reports | Money Movement | Account Services Administration |
|---------|---------|----------------|---------------------------------|
|         |         |                | Stop Payment                    |
|         |         |                | ACH Positive Pay                |
|         |         |                | Positive Pay                    |
|         |         |                | Full Account Reconciliation     |
|         |         |                | Deposit Reconciliation          |

#### 3. Select Manage Exceptions.

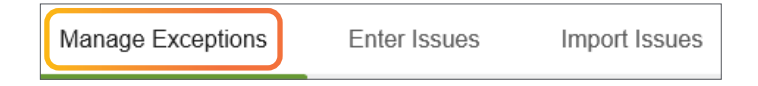

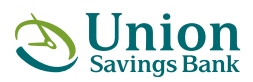

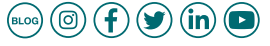

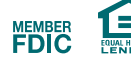

#### 4. View the ACH Exceptions awaiting Approval and/ or Decisions.

| ACH F                | Positive Pa       | у           |                          |                                       |                            |                             |                              |                              |                                      |
|----------------------|-------------------|-------------|--------------------------|---------------------------------------|----------------------------|-----------------------------|------------------------------|------------------------------|--------------------------------------|
| Manage               | e Exceptions      | Exceptio    | ns Status Manage         | Payments Rules                        |                            |                             |                              |                              |                                      |
| Manag                | e Exceptions      | 5           |                          |                                       |                            |                             |                              |                              |                                      |
| To make a            | decision on an ex | ception, ch | oose an applicable decis | ion, check the appropriate exception  | s, and then click "Continu | e".                         |                              |                              |                                      |
| ACH Exo              | eptions Awaiting  | Approval    | and/or Decision          |                                       |                            |                             |                              |                              |                                      |
| Decisions<br>number. | can be made from  | 8:00 AM to  | 0 06:00 PM ET. ACH exce  | eptions with a "Pay" decision are aut | omatically added to your I | ist of authorized originate | ors. Checks that have been c | onverted into an ACH electro | nic payment display with a check     |
|                      | Decision          |             | Debit Account            | Originator Company<br>Name            | Debit Amount               | Check Number                | Effective Date               | Reject Reason                | Approval Status                      |
|                      | Туре              | •           | <u>*1759</u>             | PAYPAL                                | \$900.00                   |                             | 01/28/2021                   | Unauth Amount                | 0 of 1 received<br>Ready to transmit |

#### 5. Click on Decision to Pay or Return ACH.

| Decision | Debit Account | Originator Company<br>Name |
|----------|---------------|----------------------------|
| Рау      | <u>•1759</u>  | PAYPAL                     |
| Return   |               |                            |

6. If the decision is to pay, the user has the ability to set parameters for future debits by clicking on the pencil icon

**NOTE:** Future ACH debits that meet the parameters will not trigger an exception.

|    | Decision   | Debit Account                 | Originator<br>Company Name | Debit Amount   | Check Number | Effective Date | Reject Reason | Approval Status                      |
|----|------------|-------------------------------|----------------------------|----------------|--------------|----------------|---------------|--------------------------------------|
| 23 | Pay        | <u>*1759</u>                  | PAYPAL                     | \$900.00       |              | 01/28/2021     | Unauth Amount | 0 of 1 received<br>Ready to transmit |
|    | Add paym   | ent rule for this originating | company                    |                |              |                |               |                                      |
|    | Maximum Am | ount                          | ACH T                      | ansaction Type |              |                |               |                                      |
|    | No Maximum |                               | ALL.                       |                |              | S              |               |                                      |

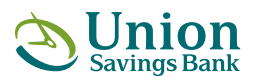

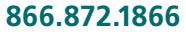

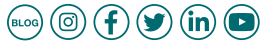

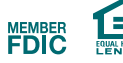

7. Once the parameters are set, click **Save Changes** and then **Continue**.

| Edit Authorization                 |            |
|------------------------------------|------------|
| Туре:                              | Ongoing    |
| Debit Account:                     | *1759      |
| Maximum Amount                     |            |
| No Maximum Amount                  |            |
| O Maximum Amount                   |            |
| Select ACH Transaction Type<br>ALL |            |
| Originator Company Name:           | PAYPAL     |
| Originator Company ID:             | PAYPALEC88 |
| Expiration Date                    |            |
| No Expiration                      |            |
| Set Expiration                     |            |

#### 8. Verify Decisions and click Transmit.

| Decision         | Debit Account                  | Originator Company Name | Debit Amount         | Check Number | Effective Date 🕆 | Reject Reason | Approval Status                      |
|------------------|--------------------------------|-------------------------|----------------------|--------------|------------------|---------------|--------------------------------------|
| Pay              | *1759                          | PAYPAL                  | \$900.00             |              | 01/28/2021       | Unauth Amount | 0 of 1 received<br>Ready to transmit |
| Add payment rule | e for this originating company | y .                     |                      |              |                  |               |                                      |
| Maximum Amou     | unt                            |                         | ACH Transaction Type |              |                  |               |                                      |
| No Maximum       |                                |                         | ALL                  |              |                  |               |                                      |
| Transmit         | Cancel                         |                         |                      |              |                  |               |                                      |

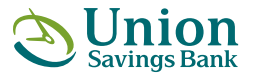

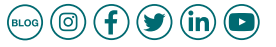

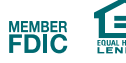

#### **Managing ACH Payment Rules:**

1. Log in to USB's Business Online Banking.

| Business Banking V |
|--------------------|
|                    |
| Company ID         |
|                    |
| User ID            |
| Login              |

2. From the home page under the Account Services tab, click ACH Positive Pay.

| Welcome | Reports | Money Movement | Account Services            | Administration |
|---------|---------|----------------|-----------------------------|----------------|
|         |         |                | Stop Payment                |                |
|         |         |                | ACH Positive Pay            |                |
|         |         |                | Positive Pay                |                |
|         |         |                | Full Account Reconciliation |                |
|         |         |                | Deposit Reconciliation      |                |

#### 3. Select Manage Payments Rules.

Manage Exceptions E

Exceptions Status

Manage Payments Rules

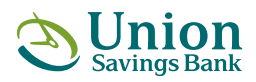

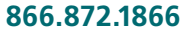

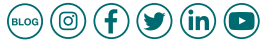

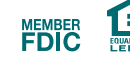

4. Click on the three dots to the right of the Rule Type to Edit or Delete Rule.

| Manage Payment Rules | e Payment Rules |                      |                         |               |            |           | ules Guidelines |
|----------------------|-----------------|----------------------|-------------------------|---------------|------------|-----------|-----------------|
| Debit Account        | Maximum Amount  | ACH Transaction Type | Originator Company Name | Originator ID | Expires    | Rule Type | $\frown$        |
| *1759                | \$0.01          | ALL                  |                         | ALL           | 12/30/9999 | Ongoing   |                 |

**5.** If **editing**, make updates and click **Continue**.

| Edit Authorization                             |                  |
|------------------------------------------------|------------------|
| Rule Type:<br>Debit Account:<br>Maximum Amount | Ongoing<br>*1759 |
| No Maximum Set a Maximum                       |                  |
| Maximum Amount<br>\$500.00 USD                 |                  |
| ACH Transaction Type                           | ALL              |
| Originator Company<br>PAYPAL                   |                  |
| Originator Company ID<br>Expiration Date       | PAYPALEC88       |
| Set Expiration                                 |                  |

6. Review changes and Save.

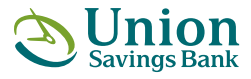

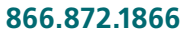

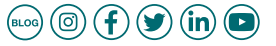

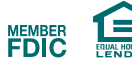